# 카카오모먼트에서 "선물하기" 또는 "톡스토어" 를 연동하는 방법

<u>\* 픽셀&SDK를 발급받은 카카오계정이</u> <u>연동하려는 선물하기/톡스토어에 관리자권한이 있어야 합니다.</u> 카카오모먼트에서 우측 상단의 "카카오계정 이메일" 을 눌러서 "내 픽셀 & SDK" 메뉴를 확인합니다. 기존에 광고에 사용하고 있던 "픽셀 & SDK "가 있다면 해당 이름을 클릭하고, 만약 기존 픽셀&SDK가 없다면 **"+픽셀 & SDK 만들기**" 를 눌러 새로 만듭니다.

내 픽셀 & SDK

| 총 픽셀 & SDK 6     | + 픽셀 & SDK 만들기 픽셀 & SDK는 최대 30개까지 만들 수 있습니다. |                 |        |                                              |
|------------------|----------------------------------------------|-----------------|--------|----------------------------------------------|
| 등록일시             | 픽셀 & SDK                                     | 고유코드 (track_id) | 타겟모수 ⑦ | <b>수집현황</b><br>마지막 확인시간                      |
| 2019-05-10 16:31 | 플친_:                                         | 61835976548818  | 3      | <ul> <li>수집중<br/>2019-05-28 15:52</li> </ul> |
| 2019-03-28 15:21 | 12312                                        | 78493975485216  |        | 수집전                                          |
| 2019-01-15 14:41 | 서재닷                                          | 55304152661937  | 준비중    | <ul> <li>수집중<br/>2019-01-16 10:59</li> </ul> |
| 2018-07-11 11:50 | 서재닷                                          | 63164929918240  | 12,017 | <ul> <li>수집중<br/>2019-06-03 18:12</li> </ul> |
| 2018-02-12 14:55 | 서재닷                                          | 31770122843367  | 준비중    | <ul> <li>수집중<br/>2019-01-28 16:19</li> </ul> |
| 2018-02-07 18:22 | 서재닷                                          | 24961807045377  | 10,636 | <ul> <li>수집중<br/>2019-06-03 18:12</li> </ul> |

### 특정 "픽셀 & SDK" 에 들어가면 하단의 이미지와 같은 이벤트별 항목이 보이게 되며,

" 선물하기 / 톡스토어" 연동시 로그수집대상 중 "카카오톡" 에 해당하는 "톡가입 / 톡구매 " 이벤트가 수집되어 타겟팅에 사용할 수 있습니다. 서비스를 연동하기 위해서는 "<u>총 서비스</u>" 탭을 클릭합니다.

| 총 이벤트 12  | 총 서비스 8            |                      |    |         |                                                   |             |
|-----------|--------------------|----------------------|----|---------|---------------------------------------------------|-------------|
| + 태그 발급하기 | 테그는 최대 30개까지 추가 가능 |                      |    | 웹 카카오픽셀 | 설치 앱 카카오SDH                                       | <b>、</b> 설치 |
| 로그수집 대상   | 이벤트                | 이벤트코드                | 태그 | 타겟모수 🕐  | <b>수집현황</b><br>마지막 확인시간                           | 삭제          |
| 픽셀        | 방문                 | PageView             |    | 10,624  | <ul> <li>수집중</li> <li>2019-06-03 18:20</li> </ul> |             |
| 픽셀+SDK    | 가입완료               | CompleteRegistration |    | -       | 수집 전                                              |             |
| 픽셀+SDK    | 검색                 | Search               |    | -       | Ⅱ 수집 전                                            |             |
| 픽셀+SDK    | 콘텐츠/상품 조회          | ViewContent          |    | -       | Ⅱ 수집 전                                            |             |
| 픽셀+SDK    | 장바구니 보기            | ViewCart             |    | -       | Ⅱ 수집 전                                            |             |
| 픽셀+SDK    | 구매                 | Purchase             |    | 6,276   | <ul> <li>수집중</li> <li>2019-06-03 18:20</li> </ul> |             |
| SDK       | 앱실행                | AppLaunch            |    | -       | □ 수집 전                                            |             |
| SDK       | 구매:마켓제공값           | InAppPurchase        |    | -       | 수집 전                                              |             |
| SDK       | 설치:마켓제공값           | AppInstall           |    | -       | Ⅱ 수집 전                                            |             |
| 카카오톡      | 톡가입                | InTalkRegistration   |    | -       | □ 수집 전                                            |             |
| 카카오톡      | 톡구매                | InTalkPurchase       |    | 12      | <ul> <li>수집중</li> <li>2019-05-28 17:51</li> </ul> |             |
| 카카오톡      | 톡참여                | InTalkParticipate    |    | -       | Ⅱ 수집 전                                            |             |

"총 서비스" 항목에 진입하면, 현재 해당 "픽셀&SDK" 에 연동중인 서비스들을 보실 수 있습니다. 카카오모먼트의 경우, "타겟관리 > 픽셀&SDK 연동관리"로 권한을 받은 광고계정 목록이 보이며, 선물하기/톡스토어 연동시 해당 정보들이 보입니다. 새로 "선물하기/톡스토어" 권한을 부여하려면 **"+권한 추가하기**" 를 누릅니다. 만약 기존에 부여한 권한을 삭제하고 싶다면, 가장 오른쪽의 "삭제" 버튼을 누릅니다.

| 총 이벤트 1 <mark>2</mark> | 총 서비스 8 |      |           |        |    |
|------------------------|---------|------|-----------|--------|----|
| + 권한 추가하기              |         |      |           |        |    |
| 추가 일시                  | 서비스     | 구분   | 대상 ⑦      | 아이디    | 삭제 |
| 2019-06-03 16:08       | 선물하기    | 판매자  | 선물하기입점테스트 | 27070  | 삭제 |
| 2019-06-03 16:08       | 톡스토어    | 스토어  | 쇼핑테스트03   | 11130  | 삭제 |
| 2019-04-23 14:19       | 카카오모먼트  | 광고계정 |           | 108167 | 삭제 |
| 2019-01-24 16:40       | 카카오모먼트  | 광고계정 |           | 77059  | 삭제 |
| 2018-07-16 14:01       | 카카오모먼트  | 광고계정 |           | 59634  | 삭제 |
| 2018-03-26 15:06       | 카카오모먼트  | 광고계정 |           | 39502  | 삭제 |
| 2018-03-07 18:02       | 카카오모먼트  | 광고계정 |           | 38289  | 삭제 |

취소 확인

선물하기 쇼핑테스트03\_상점명 12646 설정됨 선물하기 12537 설정됨 쇼핑테스트05 선물하기 윈터펠TEST00 설정됨 4730 톡스토어 스토어1 4872 설정됨 톡스토어 스토어테스트 설정됨 11494 톡스토어 오류테스트 34066 설정됨 톡스토어 톡스토어쇼핑테스트 12828

아이디

타 픽셀&SDK 설정 여부

· 이미 다른 픽셀&SDK 가 설정된 대상인 경우, 현재 선택한 픽셀&SDK로 변경됩니다.

내 카카오계정에 연동된 서비스의 대상만 권한을 추가할 수 있습니다.

대상

대상별로 1개의 픽셀&SDK를 설정할 수 있습니다.

서비스

접속한 카카오계정이 "선물하기/톡스토어"의 · 현재 권한 추가할 수 있는 카카오 서비스는 선물하기, 톡스토어입니다. 관리자권한을 가진 목록이 나타납니다. (카카오모먼트는 각 광고계정에서 직접 권한을 추가할 수 있습니다.)

"**+권한 추가하기**" 를 누르면, 우측의 팝업이 뜨면서

다른 "픽셀&SDK"가 지정되어 있다면 "설정됨"으로

기존 "타 픽셀&SDK 설정 여부"에 "설정됨"으로

기존 설정값 대신 새로운 값으로 덮어쓰게 됩니다.

만약, 이미 해당 "선물하기/톡스토어"에

"-" 로 표시되어 있습니다.

표시되며, 설정이 되어 있지 않은 상태라면

표시된 대상을 체크하고 "확인" 을 누르면

서비스 권한 추가

 $\times$ 

## 위 과정을 거쳐서 픽셀&SDK 에 서비스 권한을 연동하고 나면,

아래와 같이 비즈보드 캠페인 내에서 "선물하기/톡스토어"와 연동한 "픽셀&SDK"를 선택하여 광고를 진행합니다.

| 새 캠페인 만들기              |                                          |                                           |             |  |  |
|------------------------|------------------------------------------|-------------------------------------------|-------------|--|--|
| 광고 목적 🦳 목적 설정 없이 광고    | কেন 💿                                    |                                           |             |  |  |
| (TALK) 카카오톡 비즈보드 Beta  | <♥ 브랜드 홍보                                | <sup>^</sup><br><sub>kakao</sub> 내 카카오 홍보 | 고객수증대       |  |  |
| 카카오톡 채팅탭에서 홍보하기        | 동영상 홍보하기                                 | 카카오 친구 늘리기                                | 웹사이트 방문 늘리기 |  |  |
| 카카오톡 채팅탭에서<br>스마트 광고하기 |                                          |                                           | 전환 늘리기      |  |  |
| 캠페인 이름 및 집행 설정         |                                          |                                           |             |  |  |
| 캠페인 이름                 | 캠페인 이름을 입력하세요.                           |                                           | 50          |  |  |
| 픽셀 & SDK 연동            | 픽셀 & SDK 선택<br>픽셀 & SDK 선택               | ▲<br>I다.                                  |             |  |  |
| 캠페인 일예산 추가설정 🗸         | 서재5 4 (63164929918:                      |                                           |             |  |  |
|                        | 서재5 2 (55304152661)<br>서재5 (249618070453 |                                           |             |  |  |
|                        | 취소                                       | 다음                                        |             |  |  |

광고그룹 > 오디언스 설정 > 맞춤타겟 > 픽셀&SDK 에서 "선물하기/톡스토어" 를 통해 구매한 사용자들을 "톡구매" 이벤트명으로 타겟팅할 수 있습니다.

픽셀 & SDK 연동은 타겟 관리 > 픽셀 & SDK 연동 관리 에서 가능합니다.

#### 픽셀 & SDK (고유코드)

| 서재! | (249618070 |  |  |
|-----|------------|--|--|
|-----|------------|--|--|

#### 타겟 기간 설정 🕐

| 30일 | 60일 | 90일 | 120일 |
|-----|-----|-----|------|
|-----|-----|-----|------|

#### 타겟 대상 이벤트 목록 12

| 이벤트        | <b>수집모수</b> ⑦<br>마지막 확인 시간    |
|------------|-------------------------------|
| ◎ 앱실행      | -                             |
| ○ 구매:마켓제공값 | -                             |
| ◎ 설치:마켓제공값 | -                             |
| ◎ 톡가입      | -                             |
| ○ 톡구매      | <b>12</b><br>2019-05-28 17:51 |
| ○ 톡참여      | -                             |

# 광고계정 / 캠페인 / 광고그룹 / 소재 단위의 대시보드와 맞춤보고서 상에서 "톡 전환 지표" 를 통해 광고클릭 후 "선물하기 / 톡스토어" 에서 구매한 전환데이터를 확인할 수 있습니다.

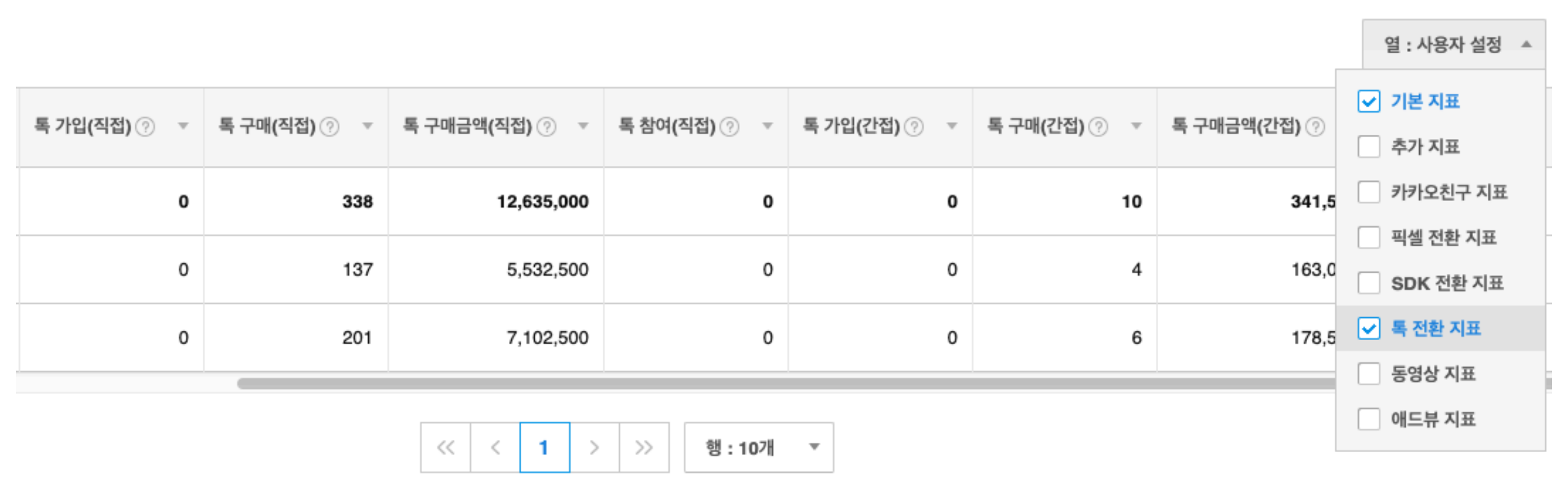

Q : 톡스토어 / 선물하기에 여러 개의 "픽셀&SDK"를 지정할 수 있나요? A : 하나의 톡스토어 또는 선물하기는 1개의 픽셀&SDK 고유번호를 지정할 수 있습니다.

Q : 기존에 홈페이지에 설치하여 사용한 픽셀(또는 SDK)이 있습니다. "선물하기/톡스토어"용 픽셀&SDK를 따로 발급해야 하나요? A : 따로 발급하셔도 되지만, 가능하면 기존에 사용하던 픽셀(또는 SDK)에 선물하기/톡스토어를 연동하시길 추천합니다. 광고추천하는 기능에서도 더 효율적인 추천이 가능하며, 타겟팅을 사용하실 때도 따로 관리해야 할 번거로움이 없습니다.

Q : 기존에 이미 지정된 픽셀&SDK가 있는 "선물하기/톡스토어" 에 다른 픽셀&SDK를 덮어쓰게 되면 어떻게 되나요? A : 만약 기존에 지정된 픽셀&SDK로 지정하여 집행중인 캠페인이 있다면 덮어쓴 순간부터 발생한 구매 전환은 연결되지 않게 되어 해당 시점부터의 구매 전환은 보고서로 나타나지 않습니다. 그리고 기존에 쌓였던 "톡구매" 모수는 새로 지정한 픽셀&SDK 기준으로 쌓이기 시작합니다.